**University Library** 

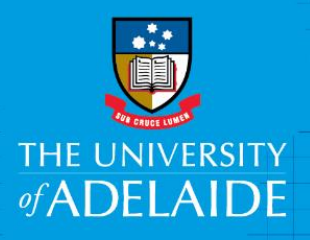

# Using InCites to collect metrics on a researcher

# Introduction

InCites is a benchmarking tool which uses Web of Science data to provide information about individual researchers, groups and institutions, comparing them with the world average of 1.

Follow this guide to create a report on an individual researcher. Before using this guide, ensure you have an account with InCites by following the guide "Creating an InCites account".

# Procedure

## **A: Standard Researcher Report**

- 1. Access the InCites database from <u>www.adelaide.edu.au/library/</u>
- 2. Sign in to InCites using your personal InCites/Web of Science login (not Your University login)
- 3. Under InCites System Reports Researcher Report, click Run

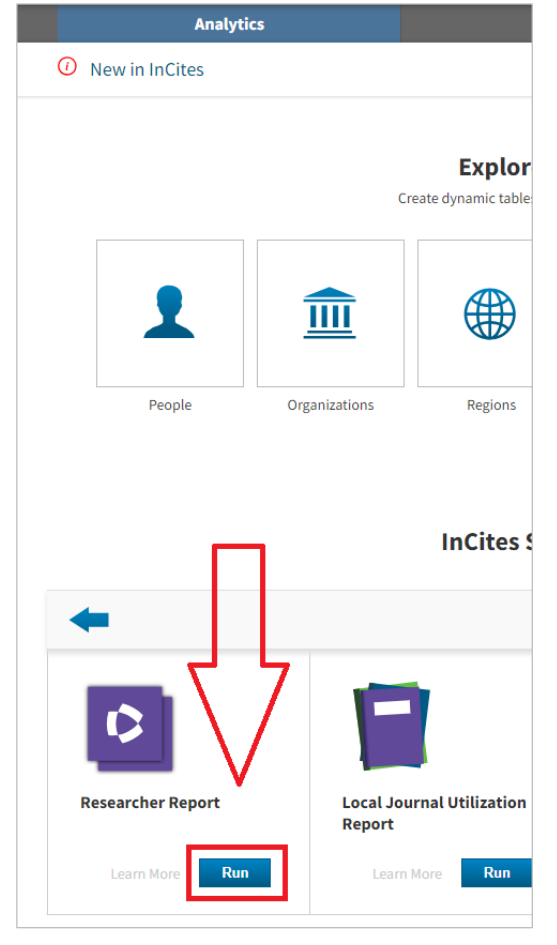

CRICOS PROVIDER 00123M

4. Enter a **Researcher ID/Publons** or **ORCiD**, then **Save** the report to **My Items Please note: this report only works well if your ResearcherID or ORCiD is up to date** 

| Web of Science InCites Journal Citati            | on Reports Essential Science Indicator | s EndNote Publions   | joey.gerlach@a ▼ Help English ▼ |
|--------------------------------------------------|----------------------------------------|----------------------|---------------------------------|
| InCites<br>Calibrate Your Strategic Research     | Vision                                 |                      | Clarivate<br>Analytics          |
| Analytics                                        |                                        | Dashboard            | My Organization                 |
| Analytics Researcher Rep                         | ort                                    |                      |                                 |
| Researcher Report Researcher ID® ORCID 0000-0002 |                                        |                      | Save                            |
|                                                  | ßı                                     | Web of Science Docur | ments and Times Cited per year  |
| 53                                               | 791                                    | 9                    | -50<br>-45                      |

5. To find your saved reports, Select Analytics - My Folders

| InCites<br>Calibrate Your Strategic Research Vision |                                                      | Clarivate       |
|-----------------------------------------------------|------------------------------------------------------|-----------------|
| Analytics                                           | Dashboard                                            | My Organization |
| O New in InCites                                    |                                                      | My Folders      |
|                                                     |                                                      |                 |
|                                                     | <b>Explore InCites Data</b>                          |                 |
|                                                     | Create dynamic tables and graphs based on your needs | L.              |

6. You can edit the arrangement of the tiles, rename them and email a PDF of the report to yourself or others.

The report covers twelve metrics including

- Times cited
- H-idex
- Documents in th top 10%
- Research areas including high impact research areas
- Top journals
- Most cited documents
- Collaboration statistics

### **B: Custom Report**

1. Select the **Analytics** tab, then select **People** 

| InCites<br>Calibrate Your Strategic Research Vision |               |               |            |                                       |  |
|-----------------------------------------------------|---------------|---------------|------------|---------------------------------------|--|
|                                                     | Analyti       | CS            | Dashboard  |                                       |  |
| () N                                                | ew in InCites |               |            |                                       |  |
| ſ                                                   |               | c             | Explore In | Cites Data<br>graphs based on your ne |  |
|                                                     | 1             | <u></u>       |            | Ŷ                                     |  |
| L                                                   | People        | Organizations | Regions    | Research Areas                        |  |

- 2. If you have searched InCites previously, select Clear Filters
- 3. Under **Dataset**, select **with ESCI (Emerging Sources Citation Index)**, and ensure **Entity Type** is set to **People**

| New The               |     |
|-----------------------|-----|
| Documents: 60,610,683 | (i) |
| Tile Settings         |     |
| Dataset               |     |
| InCites Dataset       | ~   |
| Swith ESCI            |     |
| People                | ~   |

- 4. Under **By Attributes** select **Person name or ID**
- 5. Search by **Name** or **Unique ID** (note: if using ORCiD or Researcher ID/Publons, it must be up-to-date) Select all possible variants of the name (e.g. Smith, Jane; Smith, Jane E; Smith, Jane EH)
- 6. Click **Update Results** at the bottom of the tile settings box
- 7. From the list of names, select the correct author names and **Pin to Top**

| Funding Agency   |                                                                                                    | ·                      | stattordshire University                     | 13                | 92.31%       |
|------------------|----------------------------------------------------------------------------------------------------|------------------------|----------------------------------------------|-------------------|--------------|
| Update Results   | 8 +                                                                                                    | 11                     | University College London                    | 1                 | 0%           |
|                  | 0,                                                                                                    | 12                     | n/a                                          | 3                 | 100%         |
|                  | *                                                                                                    | 12                     | University of Adelaide                       | 12                | 66.67%       |
|                  |                                                                                                    | 12                     | South Australian Museum                      | 7                 | 57.14%       |
|                  |                                                                                                    | 12                     | Natural History Museum London                | 1                 | 0%           |
|                  | 2                                                                                                    | 12                     | University College London                    | 24                | 95.83%       |
|                  | and the second second s |                        |                                              |                   |              |
|                  |                                                                                                    | InCites dataset update | d Oct 33, 2018. Includes Web of Science cont | ent indexed three | gh Aug 31, 2 |
| 6 items selected |                                                                                                    | Cancel Se              | elect All Exclude From Results               | Pin To Te         | op           |

- 8. Click **Benchmarks Baseline for Pinned Items**. This is a de-duplicated set of results for that author
- 9. Click on the **Cog** icon at the top of the list of names and select the indicators you would like to include in your report.

Indicators are grouped under Productivity, Impact and Collaboration categories.

| 0 10 20 30 40     |                                          | 0        |
|-------------------|------------------------------------------|----------|
| Search 16 results | Benchmarks                               | . 🛃      |
| 4                 | Global Baseline                          | F        |
|                   | Country/Region Baseline for Pinned Items | % Docs   |
| A Name Ran        | Baseline for All Items                   | Cited    |
|                   | Baseline for Pinned Items                | (i)<br>× |

10. Select the **Web of Science Documents** link to view a table with each publication and its metrics.

| ¢ | ▲ Name                    | Rank | Web of<br>Science<br>Documents | % Docs<br>Cited | Times<br>Cited | Category<br>Normalized<br>Citation<br>Impact |
|---|---------------------------|------|--------------------------------|-----------------|----------------|----------------------------------------------|
|   |                           |      | (1)                            | (1)             | (i)            | ()                                           |
| ۲ | Baseline for Pinned Items | n/a  | 44                             | 70.45%          | 666            | 1.65                                         |
|   |                           |      |                                |                 |                |                                              |

11. Export the table as a CSV file.

|                | 1             |
|----------------|---------------|
| Export results | starting from |
| current page   |               |
| File Name      |               |
| Web Of Science | Documents     |
| File Type      | Records 88    |
| CSV            | 44            |
|                | Export        |

- 12. Open the CSV file in Excel and explore the metrics.
- 13. Papers can be sorted by the normalised values to identify top papers, e.g.
  - a. highest CNCI (category normalised impact factor), CNCI is defined as "Citation impact (citations per paper) normalized for subject, year and document type"
  - b. % documents in Quartile 1 journals, Citation impact, % Hot Papers, % Industry collaboration and more

# **Contact Us**

For further support or questions, please contact the University Library on +61 8 8313 5759 or email <u>library@adelaide.edu.au</u>